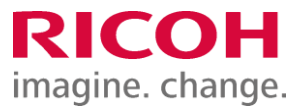

NETBegin BBパック Select PCウイルス対策オプション

Endpoint Security Firewall 削除手順書

Ver2.02

※ 本書に記載している製品・サービス名・会社名等の固有名詞は、各社の登録商標等です。

## Endpoint Security Firewall 削除手順(1)

### <u>1. 管理コンソールにログイン</u>

 ①インターネットブラウザで以下URLを開いて、管理コンソール (MVISION)にログインします。
 https://auth.ui.trellix.com/

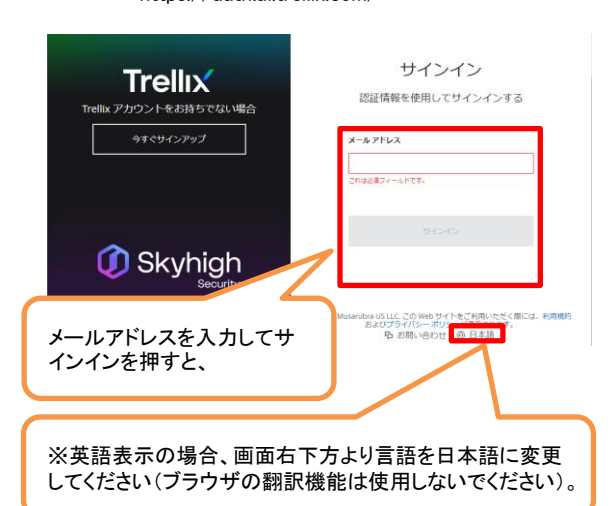

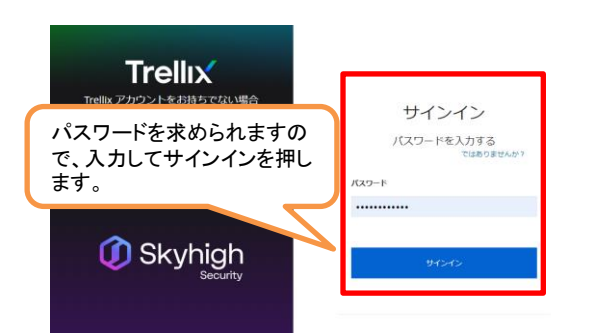

補足:ご登録の「電子メールアドレス」と、設定したパス ワードでログインして下さい。

※パスワードをお忘れの場合には、サインインボタンの下にある「サインインでヘルプが必要ですか?」から登録メールアドレスを入力しして「送信」をクリックして下さい。受信したメールを開き、「パスワードのリセット」ボタンをクリック後、新しいパスワード入力してログインします。

②下記画面が表示されますので、「Trellix ePO」をクリックします。

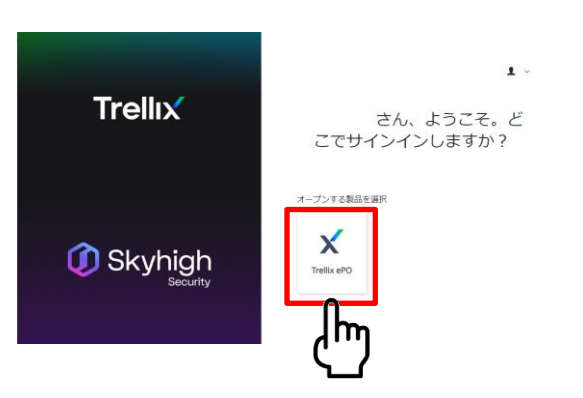

<u>2. ポリシーの変更</u>

.....

①[保護ワークスペース]画面が表示されますので、[製品の配備]をクリックします。

| 保護ワークスペース                                  |        | 0.現在<br>エスカレーション |          | ③<br>1分前に更新     | <b>1</b> 2<br>23 |
|--------------------------------------------|--------|------------------|----------|-----------------|------------------|
| ◎ データ保護の概要                                 | 2 対応   | 状況の概要            |          | ロ エスカレーシ<br>バイス | ョンされた            |
| インシデント 使用中核酸中のデータ V 圏 地計12月 V V            | セキュリティ | r コンテンツ          | *        | (0、デバイス名で検索     | ≡                |
| <b>)</b> ₀                                 | 0%     | 0                |          | デバイス            | エスカレーシ           |
| 98241 108231                               | *8     | 10月17日           | 10月23日   | デバイスが見つかりま      | 721              |
| ☑ 脅威の概要                                    | ソフトウェア | アステータス           | *        |                 |                  |
| エスカレーションされたデバイス 60%9857000                 | 0%     | 0                |          |                 |                  |
| ۹ ۵                                        | *8     | 10月17日           | 10,923,8 |                 |                  |
| 10,8178 10,8238                            | デバイス管理 | 1                | *        |                 |                  |
| E決された脅威 Alt:#E700 ×                        | 0      | 0                |          |                 |                  |
| 0                                          | *8     | 10/91713         | 109238   |                 |                  |
| - 104175 104256<br>R程决O看成 all:#a 7:50<br>】 |        |                  |          |                 |                  |
|                                            |        |                  |          |                 |                  |

Endpoint Security Firewall 削除手順(2)

#### ②グループ名を「修正グループ」にし、「Endpoint Security Platform」を選択。

「Endpoint Security Threat Prevention」、「Endpoint Security Adaptive Threat Protection」、「Endpoint Security Web Control」**以外**のチェックを外し、保存をクリックします。

|                                                                                                    | Trellix Marketplace <b>観品の配備</b> ダッシュボード                                    |
|----------------------------------------------------------------------------------------------------|-----------------------------------------------------------------------------|
| 製品の配備の一般の                                                                                          |                                                                             |
|                                                                                                    |                                                                             |
| 修正グループ                                                                                             | 入力した名前の新しい システム ツリー グループが、この                                                |
| 山山南田以にコトルスにすいたり。                                                                                   |                                                                             |
| ✓ ブラットフォーム                                                                                         | グループ名は、こちらに表示されているグループでインフトールされます                                           |
| Windows ~                                                                                          |                                                                             |
| ✓ エンドポイント保護ソフトウェア                                                                                  |                                                                             |
| McAfee Agent は、選択した Endpoint Protection ソフト<br>す (ご使用のクライアントのブラットフォームとバーシ<br>マ エンドポイント保護           | デフォルトでは「MVISION Endpoint」が選択されていますが、<br>「Endpoint Security Platform」を選択します。 |
| MVISION F                                                                                          |                                                                             |
| Endpoint Security Platform                                                                         |                                                                             |
| <ul> <li>Endpoint Security Threat Prevention</li> <li>Endpoint Security Adaptive Threat</li> </ul> | Protection 「Endpoint Security Firewall」のチェックを外します。                          |
| indpoint Security Firewall                                                                         |                                                                             |
| Endpoint Security Web Control                                                                      |                                                                             |
| Notice Data Loss Prevention     Fe and Remo                                                        |                                                                             |
| N Afee Client Proxy<br>Nanagement of Native                                                        | ックを外します(4つ無い場合あり)。                                                          |
| > 詳細オプション                                                                                          |                                                                             |

#### ③下記の画面が表示されますので、「閉じる」をクリックし、画面を一度閉じてから次ページ『3. ポリシーの適用』に 進みます。

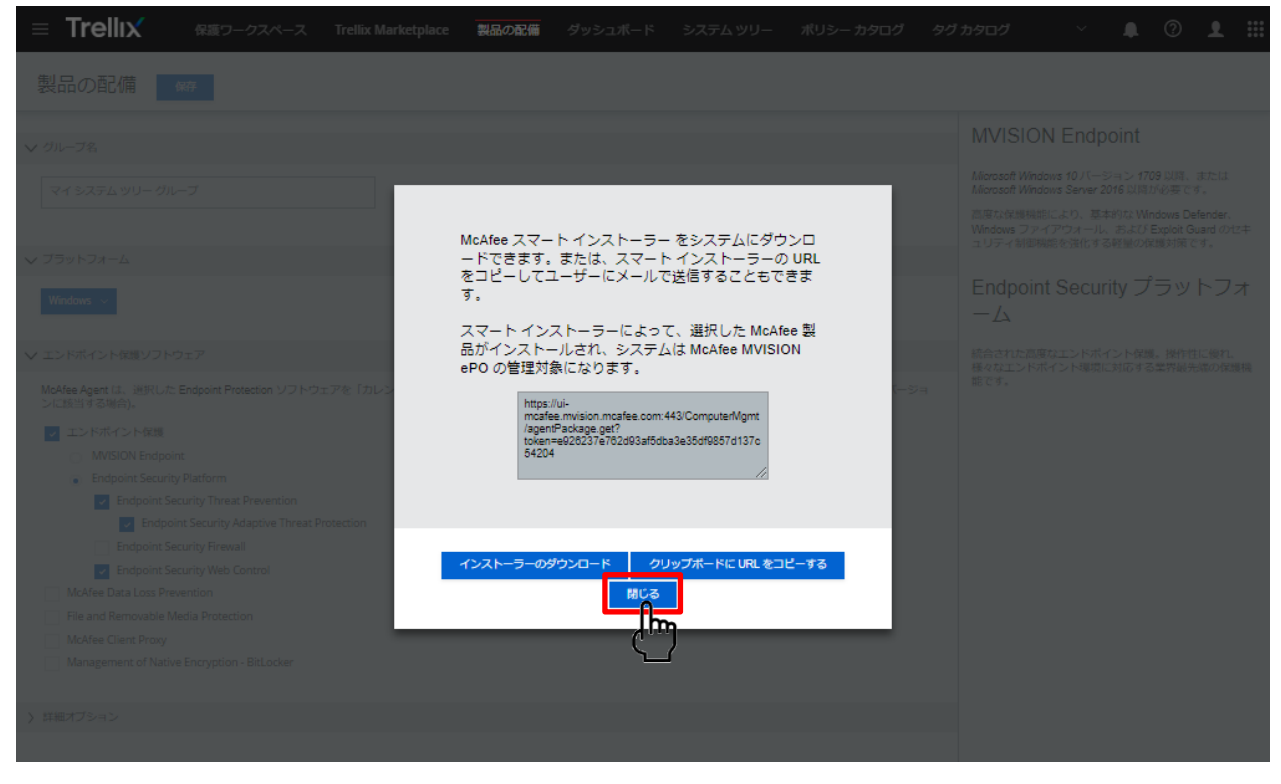

| Firewall 削除                                                | <b>杀于</b> 順書                    |                                              |                       |                      |
|------------------------------------------------------------|---------------------------------|----------------------------------------------|-----------------------|----------------------|
| Endpoint Security Firev                                    | wall 削除手順(3)                    |                                              |                       |                      |
|                                                            |                                 |                                              |                       |                      |
| ①「システムツリー」をクリックします                                         | -                               |                                              |                       |                      |
|                                                            | ークフペーフ Trolliv Marketr          |                                              | <i>だ</i> いミィコ ボード ミィフ | r = k  where $r = k$ |
|                                                            |                                 |                                              |                       | ۲۳۵۶                 |
| 製品の配備 の解                                                   |                                 |                                              |                       | $\mathbf{\nabla}$    |
|                                                            |                                 |                                              |                       | Â                    |
| ∨ グループ名                                                    |                                 |                                              |                       |                      |
| ②以下の画面が表示されます。                                             | 次の順序で設定します。                     |                                              |                       |                      |
| <ul><li>(ア): 「ユーサーの組織」を</li><li>(イ): 「このグループとすべる</li></ul> | クリックしょす。<br>このサブグループ」をクリックします   | 0                                            |                       |                      |
| (ウ) : 全てのチェックボックフ<br>(エ) : 「アクション」をクリック                    | 、をクリックします。<br>、「ディレクトリ管理」をクリックし | 、「システムを移動」な                                  | をクリックします。             |                      |
|                                                            |                                 |                                              |                       |                      |
| システムッリー                                                    | 新しいシステム 新しいサブグループ 3             | マステム ツリーの権限                                  |                       |                      |
| マーザーの組織                                                    | システム ポリシン クライアントタス              | ク ソート 配備                                     | クズック輸売・               |                      |
| マイシステム ツリー                                                 | このグループとすべてのサブグループ               |                                              |                       |                      |
| マイシステム ツリー                                                 | □ システム名                         | ▶ 管理の状態                                      | タグ                    | IP 7F L              |
|                                                            |                                 | 管理外<br>管理対象                                  | ワークステーション             | 192.168              |
|                                                            |                                 |                                              |                       |                      |
|                                                            |                                 |                                              |                       |                      |
|                                                            |                                 | - Hana GUID を重き                              | <br>腹リストに移動してシステムを削除  |                      |
|                                                            | ■ テーブルをエクスポート                   | ption F<br>空 エージェン                           | ト GUID のシーケンスエラー数を欠   | U77                  |
|                                                            | 列を選択                            |                                              | エクスポート                |                      |
|                                                            | DXL                             | V                                            |                       | -)                   |
|                                                            |                                 | ト シートテス                                      | ŀ                     |                      |
|                                                            |                                 |                                              | ۲                     |                      |
| <                                                          | ▲ ティレクトリ管理                      | <ul> <li>■2 削端</li> <li>■ 2 割り当て済</li> </ul> | みポリシーの表示              |                      |
| システム ツリーのアクション 🗸                                           | アクション > 2/2 選択済み                | 🎚 エージェントウェークアップ                              |                       |                      |
|                                                            |                                 |                                              |                       |                      |
|                                                            |                                 |                                              |                       |                      |
|                                                            |                                 |                                              |                       |                      |
|                                                            |                                 |                                              |                       |                      |

Endpoint Security Firewall 削除手順(4)

## ③「修正グループ」を選択し、「OK」をクリックします。

| システム ツリー                |
|-------------------------|
| 1個のシステムに新規グループを選択       |
| これらのシステムが新しい場所に移動される場合: |
| ~ ユーザーの組織               |
| マイシステム ツリー グループ         |
| マイシュテム ツリー グループ 2       |
| 修正グループ                  |
| 未分類                     |

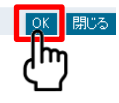

④ 以上でポリシー変更の設定は完了となります。

# ■ウイルス対策ソフトをインストールしている全てのPCで以下の操作を行います。

- <u>1. Endpoint Security Firewallの削除</u>
- ① スタート(又は設定)、コントロール パネル、「プログラムと機能」をクリックします。
- ② 以下の製品がリストに表示されております。以下製品の削除をクリックします。 Trellix(McAfee) Endpoint Security Firewall

③アンインストール完了後、ウィンドウを閉じます。